快速安装指南

TL-SG5412工业级

工业网管型以太网交换机

### 产品介绍

TP-LINK工业网管型以太网交换机专为在恶劣的工业环境下可靠稳定的运行而设计,并提供了一套经济有效的解决方案。

工业网管型以太网交换机支持IEEE 802.3,802.3i,IEEE 802.3u,802.3ab, 802.3z,802.3x协议,支持10/100/1000Mbps传输,全双工/半双工,自动 翻转MDI/MDIX,自动侦听。

工业网管型以太网交换机提供12/24/48 VDC(9.6 - 60 VDC)冗余电源输 入,可同时接入两路直流电源,工作温度-40 ~ 75℃,金属壳防护等级 IP30,在艰苦的工业环境中足够结实耐用。

> 为了在不同的工业环境应用中提供更多的用途,工业网管型以太网交换 机可以通过面板的拨码开关开启ERPS主环功能并配置RPL端口。

工业网管型以太网交换机可以方便地进行DIN导轨安装以及安装在配电 箱中。

#### 交换机目前具体包含型号如下:

| 产品型号         | 10/100/1000Mbps<br>RJ45 端口 | 1000Mbps SFP端口 |
|--------------|----------------------------|----------------|
| TL-SG5412工业级 | 1-8                        | 9-12           |

警告:此为A级产品,在生活环境中,该产品可能会造成无线电干扰。 在这种情况下,可能需要用户对干扰采取切实可行的措施。

#### 物品清单

1. 交换机
2. 导轨件(标配,带3个螺钉)
3. 挂墙件(标配)
4. DC电源(非标配,需单独购买)

5. 串口线一根,接地线一根

注意: 如发现有配件短缺及损坏的情况, 请及时和当地经销商联系。

### 产品外观

TL-SG5412工业级后面板示意图

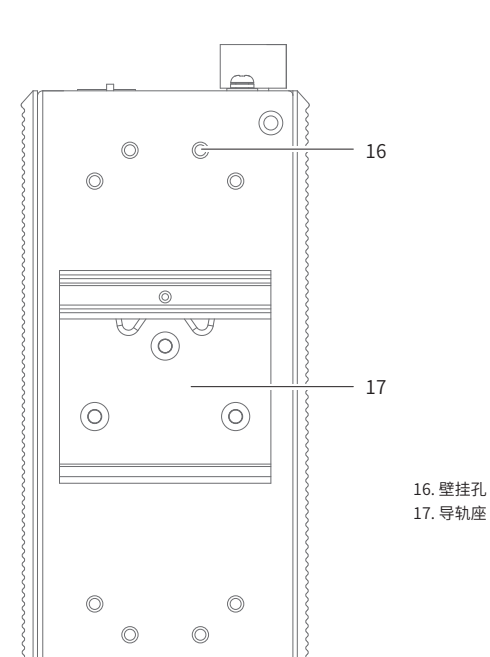

产品外观

#### TL-SG5412工业级前面板示意图

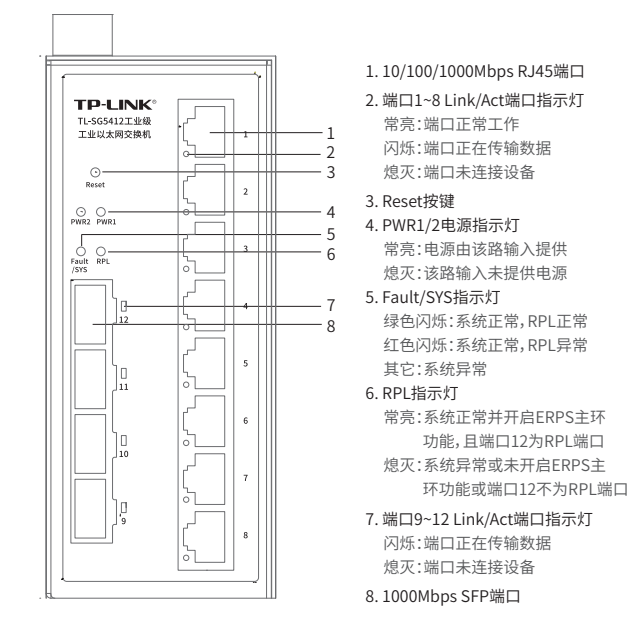

### 报警输出

报警输出端口用于输出继电器报警信号。正常工作时,继电器短路; 报警事件触发后,继电器断路。继电器电流负载能力为1A(@24VDC)。 用户可WEB登录交换机管理页面,自由配置下列事件作为报警事件: (1) DI报警:外部通过数字输入端口输入高电平或低电平时报警。 (2) 电源报警:电源告警功能开启,且正常供电的电源数少于设置阈值。 (3) 环状态报警:ERPS功能设置后,环网链路内端口断开时报警。 (4) 端口中断报警:端口中断报警功能开启,且对应的端口出现中断故障。

### TL-SG5412工业级上面板示意图

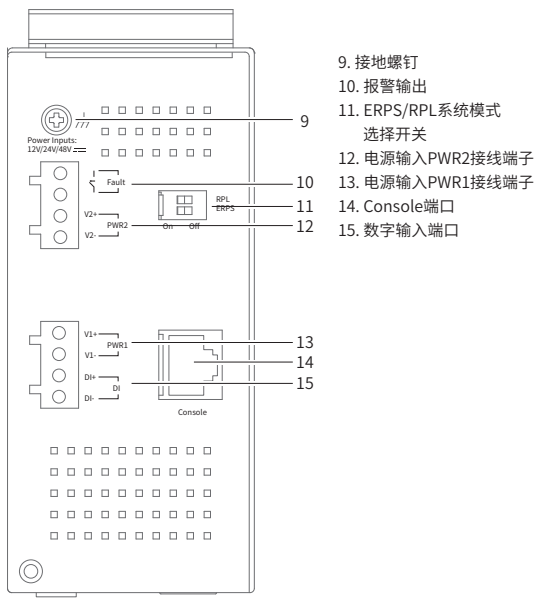

### ERPS/RPL系统模式选择开关

| 拨码开关            | ERPS | RPL                      | 描述          |
|-----------------|------|--------------------------|-------------|
| 设置<br>On<br>Off | On   | 开启ERPS的主环功能且配置端口12为RPL端口 |             |
|                 | UII  | Off                      | 开启ERPS的主环功能 |
|                 | Off  | On/Off                   | 关闭ERPS的主环功能 |
|                 |      |                          |             |

### 数字输入端口

状态"1":+13~+30V;状态"0":-30~+3V 最大输入电流:8mA

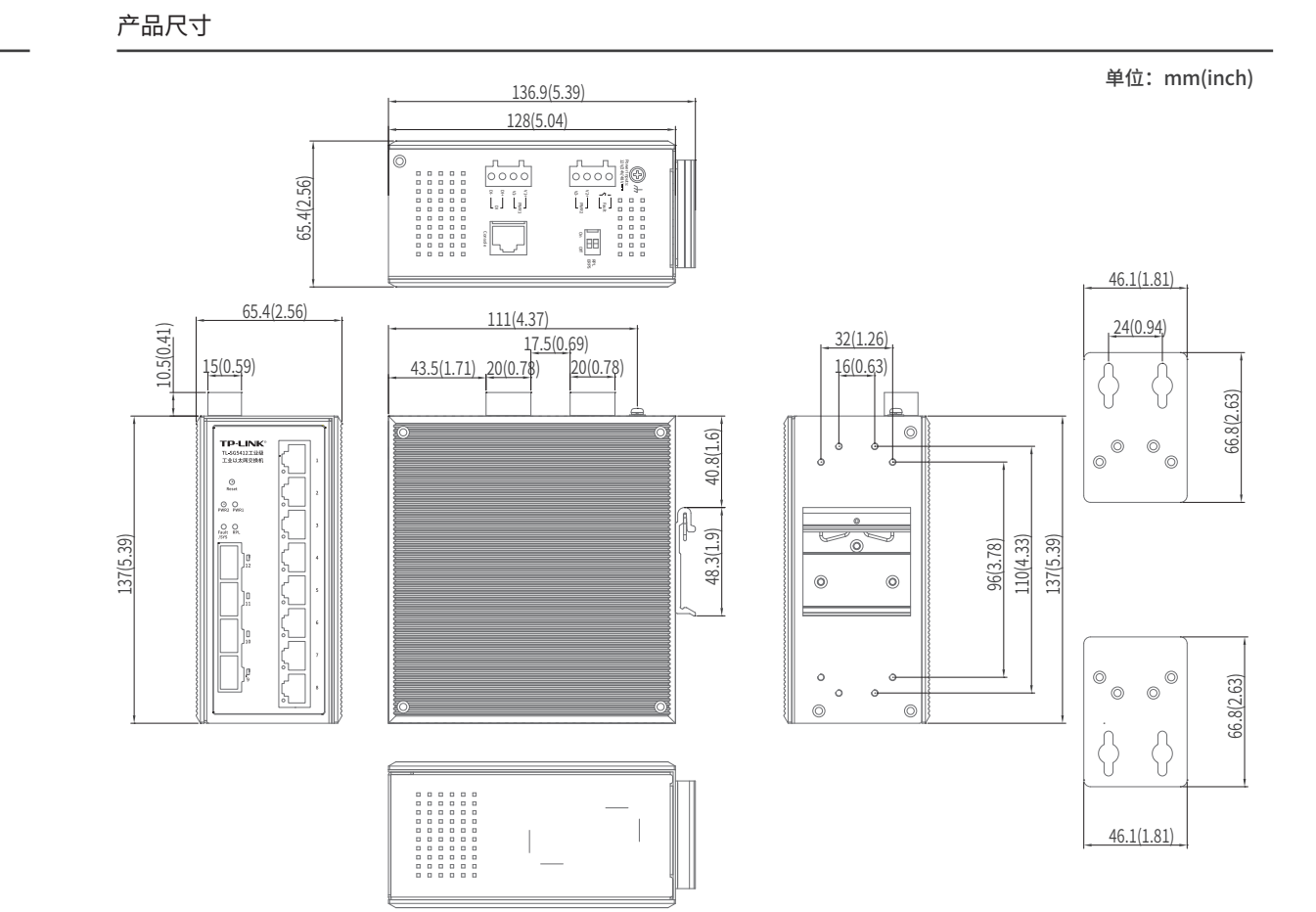

#### 声明

Copyright ©2022 普联技术有限公司 版权所有,保留所有权利 未经普联技术有限公司明确书面许可,任何单位或个人不得擅自仿制、复

1、全日本以不可取各日均增加回到,正阿平區等一人不停垣日防制,复制、誊抄或转译本指南部分或全部内容,且不得以营利为目的进行任何方式 (电子、影印、录制等)的传播。

**TP-LINK**<sup>®</sup>为普联技术有限公司注册商标。本指南提及的所有商标,由各自所有人拥有。

本指南所提到的产品规格和资讯仅供参考,如有内容更新,恕不另行通知。 除非有特殊约定,本指南仅作为使用指导,所作陈述均不构成任何形式的 担保。

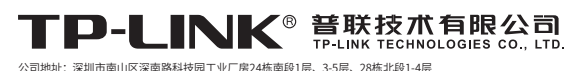

### 壁挂安装

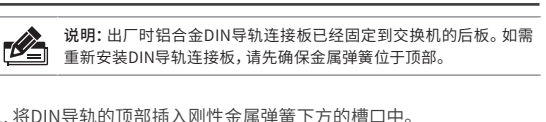

1. 将DIN导轨的顶部插入刚性金属弹簧下方的槽口中。

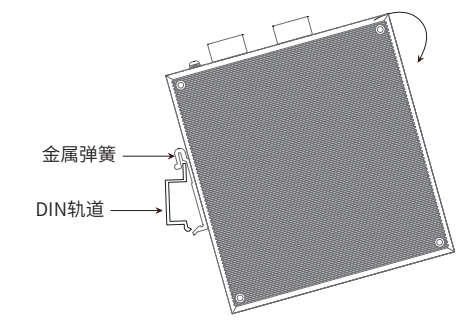

2. 将DIN导轨座单元迅速按入如下图所示位置。

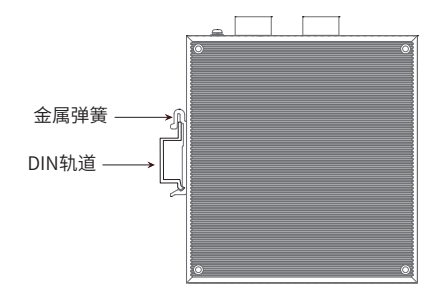

说明: 如想从交换机上移除DIN轨道,需1. 顶部往下按压弹簧, 2.旋转 设备并移除。

### 冗余电源输入接线

交换机提供两路冗余电源输入,即接线端子的两个电源输入。如果 一个电源失效,剩下的电源仍能正常为交换机供电,保证交换机维持正 堂的工作状态。

交换机顶板上的两个4针接线端子分别有两个触点用于交换机的两个 DC输入。接线端子示意图如下所示。

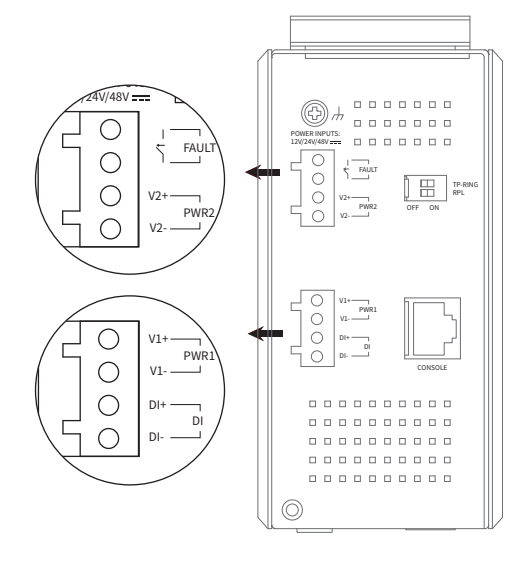

1. 将负/正DC线插入接线端子的V-/V+端子。

2. 为了防止DC电线松动,请使用小平刃螺丝刀拧紧接线端子前面的线 夹螺丝。

3. 将塑料端子块连接器插入位于交换机顶板上的接线端子。

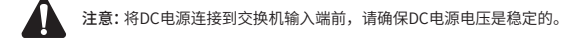

有些应用场景,交换机挂在墙上会更方便,以下是交换机壁挂安装步 骤。

#### 1. 拆下交换机后板上的DIN导轨安装板。 2. 按下图所示安装壁挂板到交换机上。

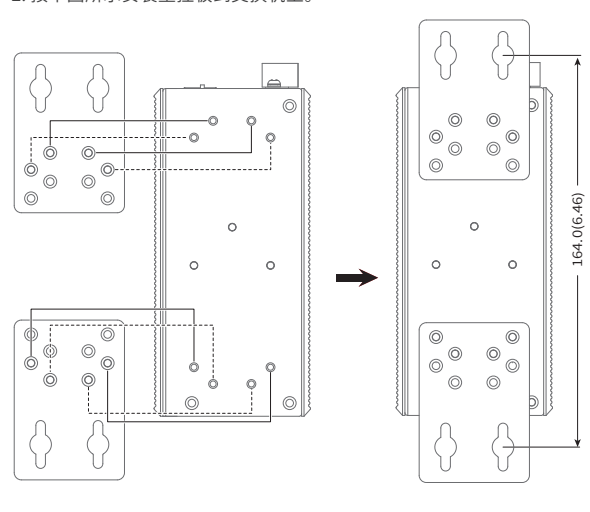

3. 将交换机壁挂安装在墙上需要4个螺钉。螺钉的头部直径应小于6毫 米,轴的直径应小于3.5毫米,如下图所示。 使用安装好壁挂件的交换机,标记4个螺钉的正确位置。

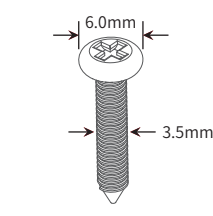

#### 4. 在固定螺钉到墙体之前,请通过将螺钉插入壁挂件的一个锁孔中, 确保螺钉头和柄的尺寸合适。 固定螺钉到墙体时,不要将螺钉完全拧进去,需留出2毫米左右的空

- 间,以便在墙体和螺钉之间滑动壁安装面板。 5. 将螺钉固定到墙体后,将4个螺钉头穿过锁孔的大部分,然后将交换机
- 竖着放置,如下图所示。最后拧紧2个螺钉以增加稳定性。

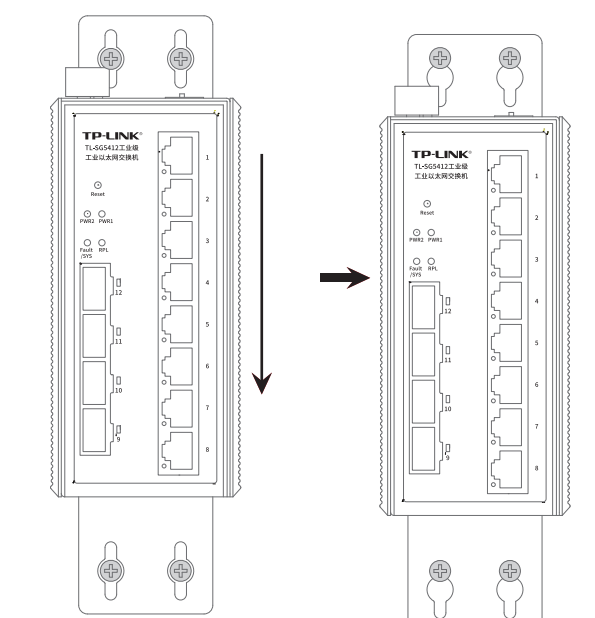

# 布线要求

注意: 44 ■ 在断开模块或电线之前,请先关闭电源。 ■ 请使用正确的电源电压。产品标贴上有列出正确的电源电压,不要 使用大干产品标贴上规定的电压。 ■ 设备电源必须由满足GB4943.1的直流电源提供(满足SELV和限流 电路)。

### 注意:

- 计算每个电源线和公共线中的最大可能电流。遵守所有电气规范, 规定每个导线尺寸允许的最大电流。 ■ 如果电流超过最大额定值,线路可能过热,会对设备造成严重损
- 坏。

布线要求如下:

- 1. 使用单独的路径布置电源和设备的线缆。如果电源线和设备接线路 径必须交叉,请确保导线在交点处垂直。
- 注意:不要在同一导线管上运行信号或通信线路和电源接线。为了 避免干扰,具有不同信号特性的导线应该分开布置。
- 2. 可以使用通过导线传输的信号类型来确定哪些电线应该保持分开。 经验法则是:具有相似电气特性的配线可以捆扎在一起。
- 3. 保持输入接线和输出接线分开。
- 4. 建议必要时将布线标记到系统中的所有设备上。

## 技术参数规格

| 参数项                                    |           | TL-SG5412工业级                                                                                                    |
|----------------------------------------|-----------|----------------------------------------------------------------------------------------------------|
| 标准                                     |           | IEEE 802.3,802.3i, 802.3u,802.3ab,802.3z,802.3x,IEEE 802.1q,802.1s,802.1w                                                                                                    |
| 端口形态                                   | RJ45口     | 8GE                                                                                                    |
|                                        | SFP口      | 4SFP                                                                                                    |
| 指示灯                                    | PWR1      | 支持                                                                                                    |
|                                        | PWR2      | 支持                                                                                                    |
|                                        | RPL       | 支持                                                                                                    |
|                                        | Fault/SYS | 支持                                                                                                    |
|                                        | Link/ACT  | 支持                                                                                                    |
| 电源输入                                   | DC输入电压    | 12/24/48 VDC (9.6~ 60 VDC)                                                                                                    |
|                                        | 输入电流      | 2A(@12VDC)                                                                                                    |
|                                        | 反接保护      | 支持                                                                                                    |
|                                        | 接线端子      | 4针接线端子X2                                                                                                    |
| 交换机性能                                  | 存储转发      | 支持                                                                                                    |
|                                        | MAC地址表深度  | 16K                                                                                                    |
| DID                                    | ERPS      | 支持                                                                                                    |
| DIP                                    | RPL       | 支持                                                                                                    |
| 报警输出                                   | 继电器输出报警   | 支持                                                                                                    |
|                                        | IP防护      | IP30                                                                                                    |
| 结构                                     | 产品尺寸(mm)  | 137mm*128mm*65.4mm                                                                                                    |
|                                        | 安装        | 导轨/壁挂                                                                                                    |
| 温度                                     | 工作温度      | −40°C ~ 75°C                                                                                                    |
|                                        | 存储温度      | −40°C ~ 85°C                                                                                                    |
| 泡度                                     | 工作湿度      | 10%RH~90%RH,不凝结                                                                                                    |
| ~~~~~~~~~~~~~~~~~~~~~~~~~~~~~~~~~~~~~~ | 存储湿度      | 5%RH~90%RH,不凝结                                                                                                    |
| 认证标准_EMS                               |           | IEC/EN 61000-4-2(ESD), Level 4<br>IEC/EN 61000-4-3(RS), Level 4<br>IEC/EN 61000-4-5(Surge), Level 4<br>IEC/EN 61000-4-5(Surge), Level 3<br>IEC/EN 61000-4-6(CS), Level 3<br>IEC/EN 61000-4-9(Pouse Frequency Magnetic Field Immunity), Level 5<br>IEC/EN 61000-4-9(Pulse Magnetic Field Immunity), Level 5<br>IEC/EN 61000-4-10(Oscillatory Magnetic Field Immunity), Level 5 |

# 云管理

1. 确保交换机已连接网络,可实现互联网通信。

说明:您也可打开浏览器访问https://smbcloud.tp-link.com.cn/login.html, 在商用网络云平台内,依次点击项目集中管理>>设备列表>>添加设备配置。

2.扫描以下二维码,下载商云APP。

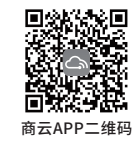

3.打开商云APP,依次点击首页>>项目远程管理>>创建项目,扫描设备ID二维码添加设备。

4.成功添加设备后,即可在项目的设备信息页找到对应交换机条目,并对交换机进行管理。

### 本地WEB管理

说明:为了能登录交换机的管理界面,请将电脑的IP地址和交换机的IP地址设置 在同一网段。设置电脑IP地址为192.168.0.x("x"为2-250间任意值),子 网掩码设置为255.255.255.0。

1. 普通PC使用网线正确连接交换机任意一个RJ45端口。

2. 打开浏览器,在地址栏中输入默认管理地址http://192.168.0.1,按下回车键。

| 地址 (0) | é | http://192.168.0.1 |
|--------|---|--------------------|
|        |   |                    |

3. 首次登陆时,需自行设置管理员账号,依次输入用户名及密码,点击"确认"进入 交换机管理界面。

4. 进入交换机管理界面首页,点击左上角本公司的商标,可方便地访问本公司商用网络 首页(http://smb.tp-link.com.cn),点击主页左侧的主菜单栏即可进行相应功能的 配置。